### **OTHER SEARCH TIPS**

 Drawings can be searched for by CAPS project number. The project number must include the whole four-digit year (ex."UHS 2005-001").

|        | †UHS 2005-001"                                                                                                    |            |
|--------|----------------------------------------------------------------------------------------------------|------------|
|        | Advanced Search<br>Search                                                                                                    |            |
| Y<br>b | ou can also search for all drawin<br>y a specific firm (ex. "Renzo Pian                                                                                                    | gs<br>o"). |
|        | Renzo Piano Building Workshop                                                                                                    |            |
|        | Biography: Renzo Piano Building Workshop was founded in<br>1981 by Renzo Piano, 1998 Pritzker Prize winner. The workshop<br>has completed projects in many different locations around the<br>world from North America to Europe to East Asia. |            |

• Some collections haven't been fully processed. However, the drawings are still available for research. Please contact the PIRC.

Object Number: 424\_S1
Title: 85-95 Prescott Street unprocessed drawings

### **NEED HELP?**

For help searching the catalog, please contact the PIRC at: **pirc@harvard.edu** 

Richard A. and Susan F. Smith Campus Center 1350 Massachusetts Ave, Rm 585 Cambridge, MA 02138 (617)-496-1862 pirc@harvard.edu

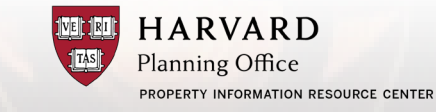

### **SEARCHING THE PIRC**

Quick Reference Guide

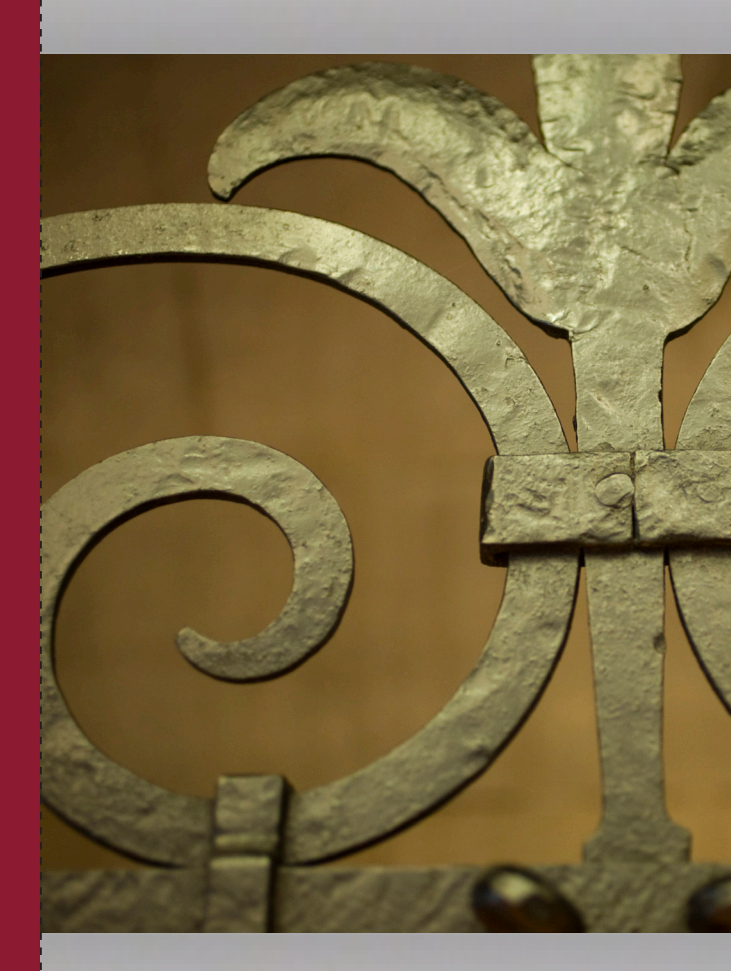

### **INTRODUCTION**

The Property Information Resource Center (PIRC) is the principal archival repository for the records of Harvard University's buildings and land. The catalog allows you to search all of the PIRC collections including: Drawings, Deeds, Maps, Photographs, Specifications, Reports, and O+M Manuals.

# GETTING TO THE PIRC CATALOG:

**1.** Go to the PIRC website at: home.planningoffice.harvard.edu

## **2.** At the top of the page, click on: PIRC Catalog

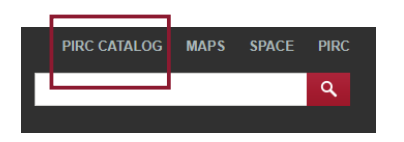

### **SEARCHING FOR BUILDINGS / SITES**

**1.** In the search bar, type the building name **Hint: it helps to use quotes!** 

| "Memorial Hall" |       |
|-----------------|-------|
| Advanced Search |       |
| Buildings /     | Sites |

2. Click the Building / Sites tab

Buildings / Sites (1)

3. Then click on the Building Name

Memorial Hall Site Number: 105 Alternate Names: Sanders Theater, Annenberg Hall Status: Active

**4.** Click View Records to see everything the PIRC has for that building

🛛 🗠 View Records

### **REFINING YOUR RESULTS**

**1.** On the right side of the page, click **T** Filter

### **REFINING YOUR RESULTS-FILTERS**

**1.** Click the plus sign to Filter by fields

| _                                       | Sites                                                       |
|-----------------------------------------|-------------------------------------------------------------|
| _                                       | Collection                                                  |
|                                         | Architectural & Technical<br>Drawings (277)                 |
|                                         | Deeds (2)                                                   |
|                                         | Maps, Surveys & Infrastructure<br>(36)                      |
|                                         | Photographs (124)                                           |
|                                         | Related Project Documentation                               |
|                                         | (10)                                                        |
| +                                       | (10)<br>Firms & People                                      |
| ++++                                    | (10) Firms & People Type                                    |
| +++++++++++++++++++++++++++++++++++++++ | (10)<br>Firms & People<br>Type<br>Address                   |
| + + + +                                 | (10)<br>Firms & People<br>Type<br>Address<br>Project Number |
| + + + + +                               | (10) Firms & People Type Address Project Number Date        |

#### 2. You can use multiple filters

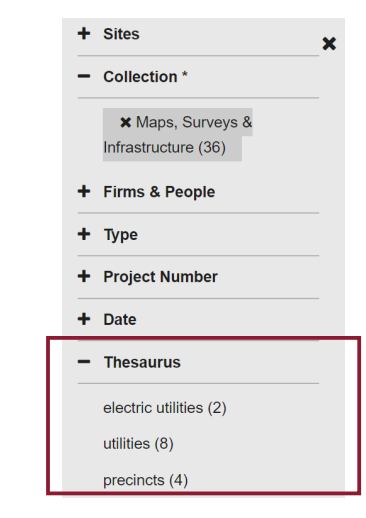